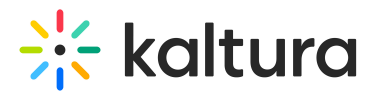

## Chat and Collaboration widget - Private chat tab

Last Modified on 08/05/2025 8:32 pm IDT

283 This article is designated for all users.

## About

The Private Chat tab is where you may have a 1:1 chat with another participant. The Private Chat tab displays the same to an attendee and a moderator.

Click on the Private Chat tab, then click the **Connect with attendees** button.

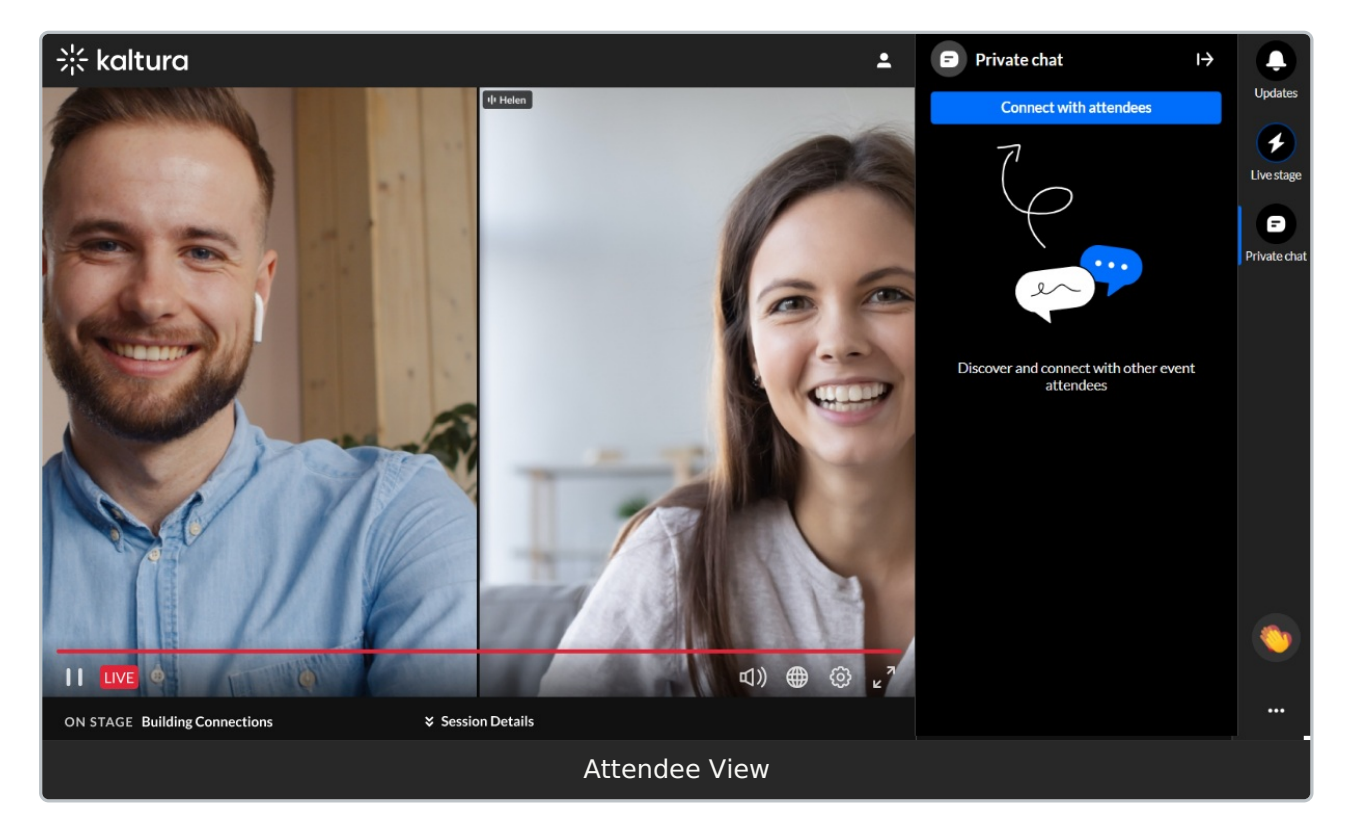

Suggested connections are displayed, or you may search for a connection using the Search bar.

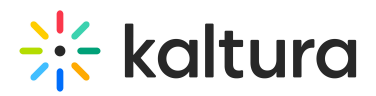

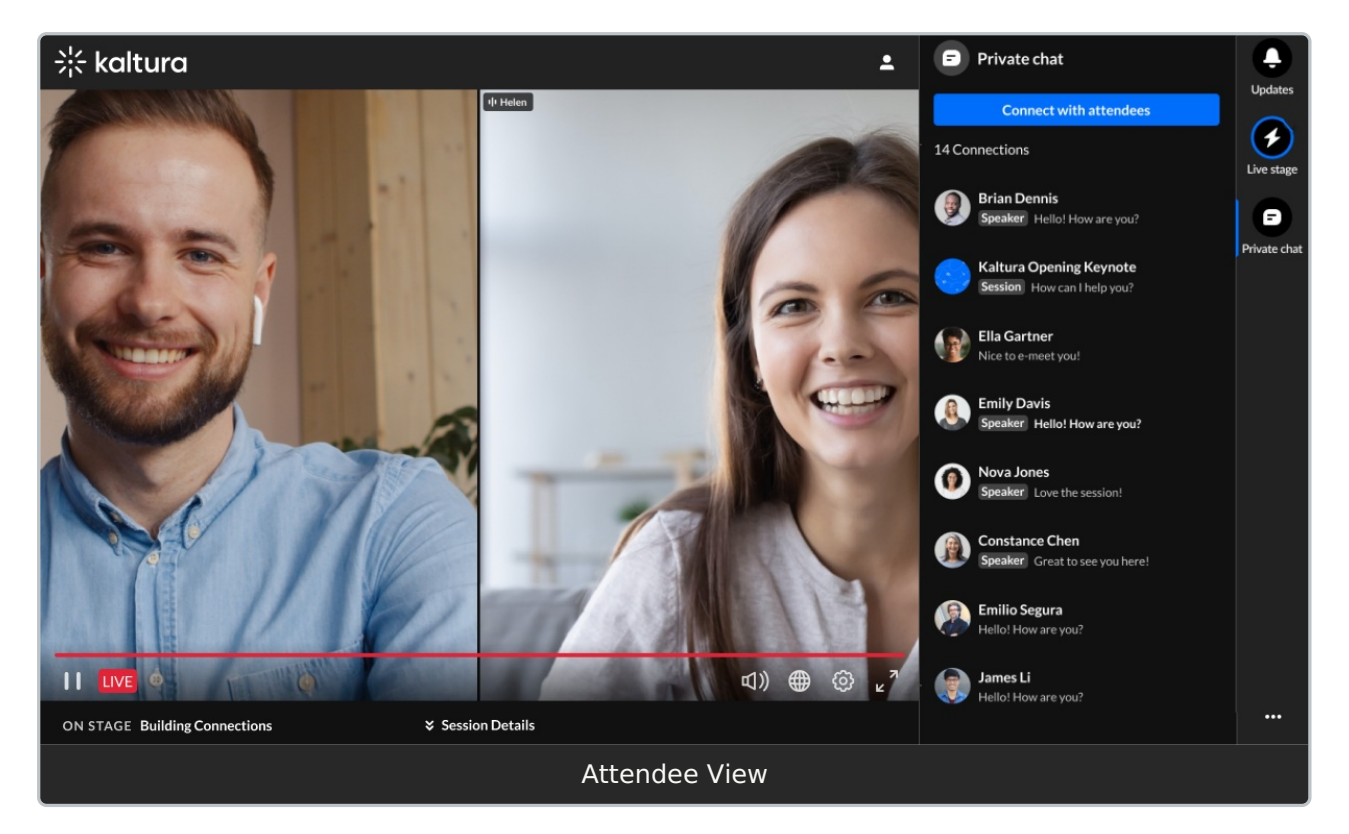

Once you've chosen your connection to chat with, that person receives a message that you would like to connect. The request will be in pending state until he/she chooses to "accept" or "ignore" it. In our example below, Nova Jones has sent this user a request to connect. In addition, this user has sent Contance Chen a request to connect.

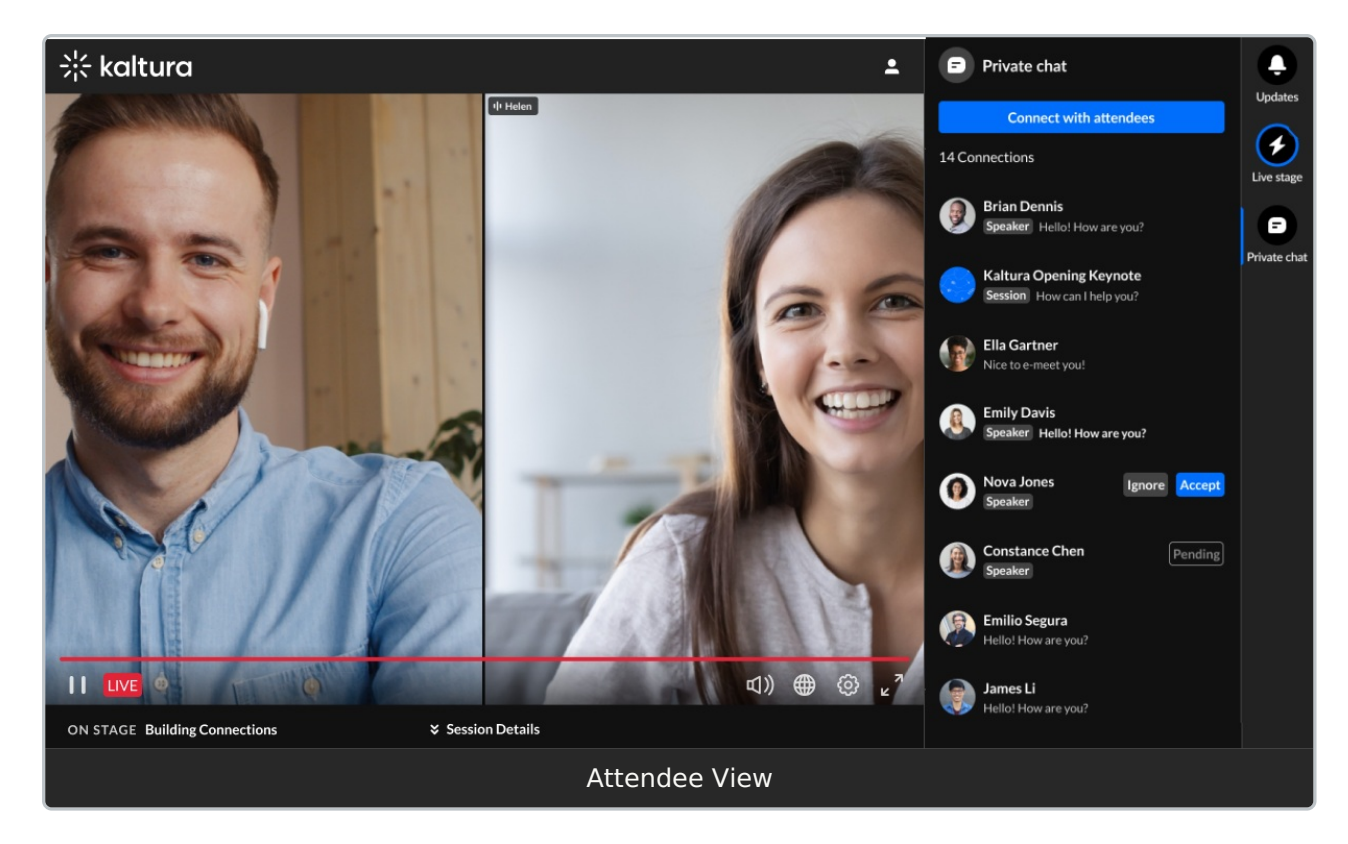

## Once accepted, the private chat initiates.

Copyright © 2025 Kaltura Inc. All Rights Reserved. Designated trademarks and brands are the property of their respective owners. Use of this document constitutes acceptance of the Kaltura Terms of Use and Privacy Policy.

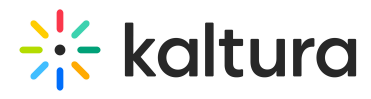

Private chats are not connected to a specific session or context. The ability to chat privately with a connection continues after the session ends.

## i

Interested in exploring other tabs of the Chat and Collaboration widget menu? Click here!